# 国内投資信託売却

### 画面遷移

「取引」⇒「国内投資信託」⇒「投信注文」⇒「売る」を選択しますと、お客さまが所有されて いる投資信託の明細が表示されます。

## **②**北洋証券

A

②取引

|        | 北洋証券オンラインサー | ビス ・ビス |
|--------|-------------|--------|
| 自 資産状況 | 👛 入出金       | ① 口座情報 |

| 国内株式         | 国内投資信託    | 国内投資信託 |  |  |  |  |
|--------------|-----------|--------|--|--|--|--|
| ▶ 注文照会・訂正・取消 | ▶ 注文照会・取消 |        |  |  |  |  |
| 現物注文         | 投信注文      | 投信注文   |  |  |  |  |
| <b>・</b> 買う  | > 買う      |        |  |  |  |  |
| ▶売る          | ,売る       | ,売る    |  |  |  |  |

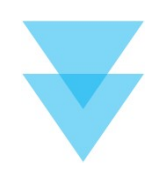

1 2 3 4 6

#### 明細数:XX件

投信売却

国内投資信託 投信注文

| 取引     | ファンド                   | 預り区分 | 保有口数<br>(注文中)        | 取得コスト/<br>個別元本 | 参考基準価額<br>(基準日)                  | 評価額     |
|--------|------------------------|------|----------------------|----------------|----------------------------------|---------|
| 北唐書    | 0000ファンド               | 特定   | 300,000              | 8,239          | 8,952                            | 268,560 |
| 约21百岁6 | 受取型                    |      | (50,000)             |                | (14/01/12)                       |         |
|        | △△△△ファンド<br><b>受取型</b> | 特定   | 120,000<br>(120,000) | 9,392          | <mark>6,127</mark><br>(14/01/12) | 73,524  |

| 国内投資信託 投信注文<br>投信売却 - 入力 | د<br>۲-                     |                 | 1 2 3 4             | ①売却方法                      |  |
|--------------------------|-----------------------------|-----------------|---------------------|----------------------------|--|
| 0000 <b>7</b> 7>         | ド受取型                        |                 |                     | ファンドの売却方法(解<br>約)が表示されます。  |  |
| 参考基準価額(基準日)              | 7,125円(19/02/15)            |                 |                     | 2. 売却可能口数<br>= 却可能か口数がま二され |  |
| 締切時刻                     | 16:00(営業日)                  |                 | 元却可能な口致が衣示され<br>ます。 |                            |  |
| 保有口数                     | 688,740□                    |                 | ③売却単位               |                            |  |
| 売却方法                     | 解約                          |                 | 売却単位を「金額」「口         |                            |  |
| 税区分                      | 課税残<br>(売却可能口数:688,740[     | (۱              |                     |                            |  |
|                          | O 金額                        | 売却金額            | Р                   | 数」を入力してください。               |  |
|                          | 売却単位: 1円以上1円                | 単位              |                     | ④預り区分                      |  |
| 売却単位                     | O 口数                        | 売却口数            |                     | 売却する銘柄の預り区分が               |  |
|                          | 売却単位: 1口以上1口<br>〇 全数 当ファンドを | 単位<br>Pすべて売却します | 表示されます。             |                            |  |
|                          | <u> </u>                    |                 |                     |                            |  |

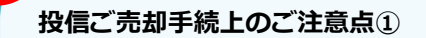

・1度の注文の上限は次の通りです。

#### 上限金額…1億円未満

※3,000万口未満まで、5,000万円未満まで等の制限を設けている銘柄もあります。

- ・売却単位を「金額」「口数」「全数」から選択し、「全数」以外の場合は「売却金額」もしくは「売却 口数」を入力してください。入力する際は売却単位をご確認ください。
- ・各ファンドの締切時刻以降のご売却手続きは、翌営業日の予約注文となります。

座情報

借日ノ

| ご注文内容                                                                                                 |                                                    |  |
|----------------------------------------------------------------------------------------------------|----------------------------------------------------|--|
| 0000 <b>7ァン</b>                                                                                       | べ 受敗型                                              |  |
| 参考基準価額(基準日)                                                                                           | 7,125円 (19/02/15)                                  |  |
| 締切時刻                                                                                                  | 16:00(営業日)                                         |  |
| 取引                                                                                                    | 売却                                                 |  |
| 売却方法                                                                                                  | 解約                                                 |  |
| 税区分                                                                                                   | 課税残                                                |  |
| 売却金額/口数                                                                                               | 300,000円                                           |  |
| 預り区分                                                                                                  | 特定預り                                               |  |
| 概算注文見積                                                                                                | 詳細を隠す 🔷                                            |  |
| 概算基準価額                                                                                                | 7,125円                                             |  |
| a second second                                                                                       | 300.000円                                           |  |
| 概算約定金額                                                                                                |                                                    |  |
| 概算約定金額<br>概算売却口数                                                                                      | 421,052□                                           |  |
| 概算約定金額<br>概算売却口数<br>概算手数料                                                                             | 421,052口<br>0円                                     |  |
| 概算約定金額<br>概算売却口数<br>概算手数料<br>概算消費税                                                                    | 421,052口<br>0円<br>0円                               |  |
| 概算約定金額<br>概算売却口数<br>概算手数料<br>概算消費税<br>概算受渡金額                                                          | 421,052口<br>0円<br>0円<br>300,000円                   |  |
| <ul> <li>概算約定金額</li> <li>概算売却口数</li> <li>概算手数料</li> <li>概算消費税</li> <li>概算受渡金額</li> <li>約定日</li> </ul> | 421,052口<br>0円<br>0円<br>300,000円<br>2019/02/20 (水) |  |

投信ご売却手続上のご注意点②

おり、実際の金額や口数とは異なります。

はじめに・ログイン

国内株式

国内投資信託

資産状況

「概算約定金額」や「概算約定口数」などは、前営業日の基準価額をもとに算出して

| 国内投資信<br>投信売: | 託 投信注文<br>切-受付   | t <del>-</del>   |       |   | 1           | 2 • 3 • | 4 0 |               |
|---------------|------------------|------------------|-------|---|-------------|---------|-----|---------------|
|               | ***              |                  |       |   | Via tit Via |         |     |               |
| 0000          | コアン              | ド受取型             |       |   |             |         |     |               |
| 取引            |                  | 売却               |       |   |             |         |     |               |
| 売却方法          |                  | 解約               |       |   |             |         |     |               |
| 税区分           |                  | 課税残              |       |   |             |         |     |               |
| 売却金額/口数       | ۹                | <b>300,00</b> 0円 |       |   |             |         |     |               |
| 預り区分          |                  | 特定預り             |       |   |             |         |     |               |
| 概算注文          | 見積               |                  |       |   |             |         |     |               |
| 概算基準価額        |                  | 7,125円           |       |   |             |         |     | £             |
| 概算約定金額        |                  | 300,000円         |       |   |             |         |     |               |
| 概算売却口数        |                  | 421,052□         |       |   |             |         |     |               |
| 概算手数料         |                  | 0円               |       |   |             |         |     |               |
| 概算消费税         |                  | 0円               |       |   |             |         |     |               |
| 概算受渡金額        |                  | 300,000円         |       |   |             |         |     |               |
| 約定日           |                  | 2019/02/20 (7K   | )     |   |             |         |     |               |
| 受渡日           |                  | 2019/02/25 (月    | )     |   |             |         |     |               |
|               |                  |                  | 注文昭全∧ | • |             |         |     |               |
|               |                  |                  |       |   |             |         |     | ↓ 容を確認してください。 |
|               |                  |                  |       |   |             |         |     |               |
|               |                  |                  |       |   |             |         |     |               |
|               |                  |                  |       |   |             |         |     |               |
|               | 2.00             |                  |       |   |             |         |     | 7             |
| - 04 1 050    | <b>纤</b> 计 文 昭 会 | ・取消              |       |   |             |         |     |               |

300,000円

7,125

---

19/02/20

19/02/25

PC/スマホ

取消

0000ファンド 受取型 注文中 解約 19/02/18

特定

17:49

はじめに・ログイン

国内株式

国内投資信託

資産状況